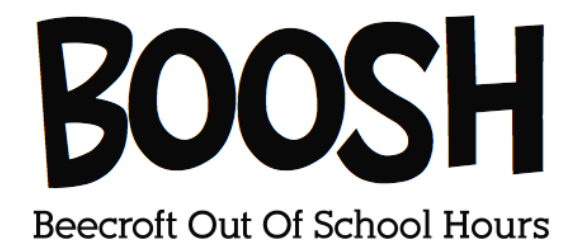

## **Re-Enrolment of current BOOSH children**

1) Log in to your My Family Lounge Account using your username and password. Please sign into the website using a desktop or tablet. You are unable to use the phone app to access your enrolment form.

This can be accessed from <u>www.boosh.com.au</u> by clicking on the 'My Family Lounge' tab.

## If your link to log in has expired OR if you have forgotten your password:

Go to the My Family Lounge tab of our Boosh website, enter your email and select 'sign-in'. You will be redirected to a page where you can select 'Forgotten password?'. Follow the prompts to set up a new password for your account.

2) Select VIEW enrolment for each child and this will open their enrolment

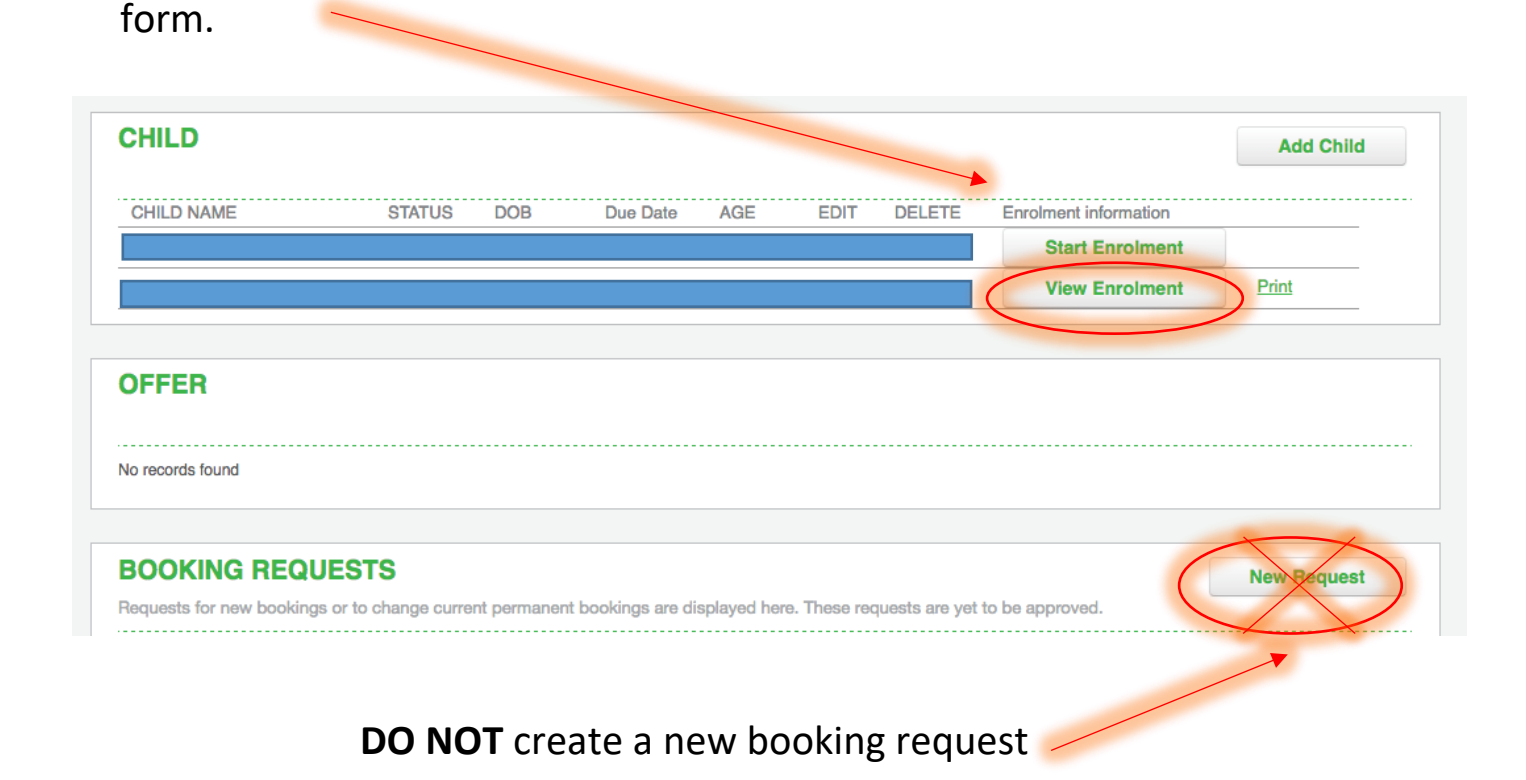

- 3) Mandatory fields, marked with an asterisk (\*), have changed since you last submitted the enrolment form. Please enter the required information in these mandatory fields.
- 4) Ensure all details in the enrolment form are up to date and correct. Check authorised contacts and contact details are up to date and correct. Update as necessary. You can change/remove authorisations for contacts, but to remove them completely you need to email <u>admin@boosh.com.au</u> with the requested changes.

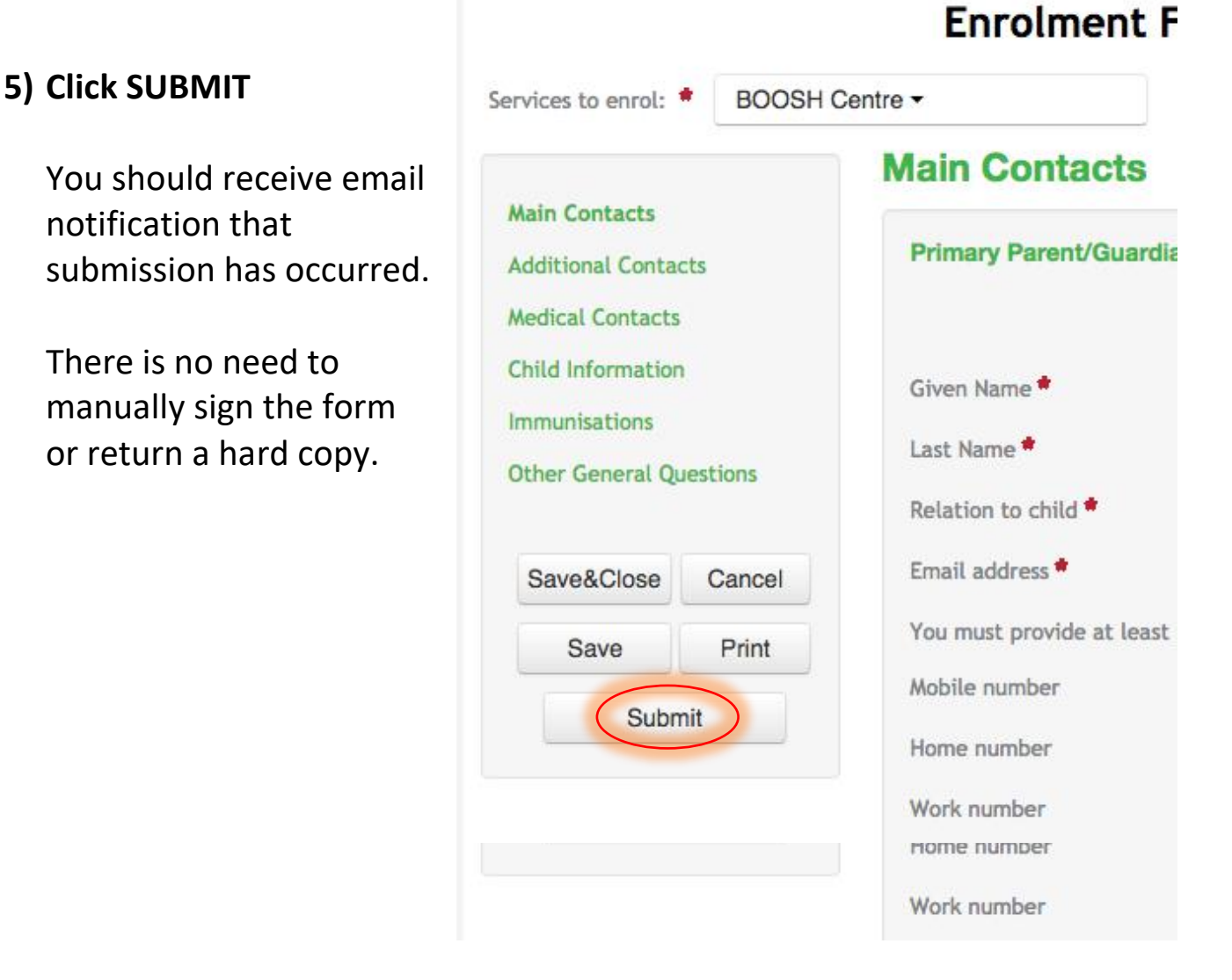

- 6) Please repeat this process for all children who require re-enrolment for the next year.
- 7) Please email <u>admin@boosh.com.au</u> to confirm.
- 8) Families with permanent sessions must contact the centre *if they wish to request any changes* to their permanent positions for the next year.
  Please email any such requests to admin@boosh.com.au